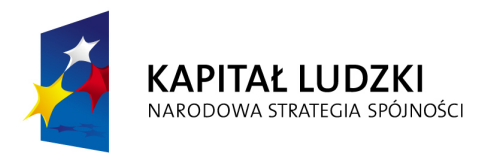

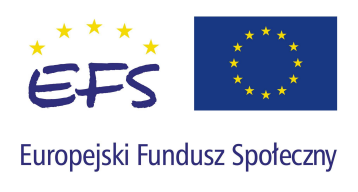

## Instrukcja konfiguracji programu Internet Explorer dla prawidłowego działania aplikacji Generator Wniosków Aplikacyjnych dla PO KL

Wersja 1.1

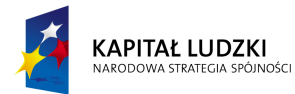

Poniższa instrukcja pokazuje jak skonfigurować program Internet Explorer w wersji 6.0 i 7.0 dla prawidłowego działania programu Generator Wniosków Aplikacyjnych PO KL. Po wykonaniu poniższych czynności adres internetowy zostanie dodany do zaufanych witryn oraz zostanie zmieniony dla nich poziom zabezpieczeń. Dzięki nowym ustawieniom przeglądarka nie będzie blokować wyskakujących okienek oraz zapisywanych plików dla przedmiotowej witryny internetowej.

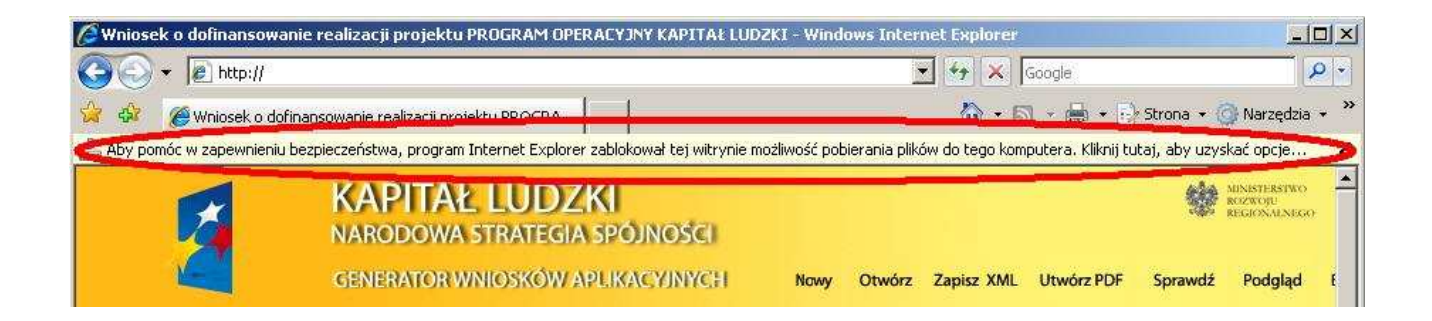

Jeżeli zostanie wyświetlony pasek informujący o blokadzie pobierania pliku (podobnie jak na obrazku wyżej) należy wykonać następujące czynności:

|                                                                               | -                    | Internet Explorer 7                                                                                                    | Internet Explorer 6                                                                                                    |
|-------------------------------------------------------------------------------|----------------------|----------------------------------------------------------------------------------------------------|----------------------------------------------------------------------------------------------------|
| 1 Naciskamy przycisk "Narzędzia", a następnie z menu wybieramy "Opcje interne |                      |                                                                                                    | następnie z menu wybieramy "Opcje internetowe"                                                                                                    |
|                                                                               | Sit Funder Spelerary | Google     Strona * Arzędzia * *     Google     Strona * Arzędzia * *     Usuń historię przeglądania Błokowanie wyskakujących okienek Filtr witryn wyłudzających informacje Zarządzaj dodatkami Pracuj w trybie offline Windows Update Pełny ekran Fil Pasek menu Paski narzędzi Windows Messenger Diagnozuj problemy z połączeniami Opcje internetowe | Wniosek o dofinansowanie realizacji projektu PROGRAM OPERACYJN         Plik Edycja Widok Ulubione       Narzędzia Pomoc         Wstecz •        • • • • • • • • • • • • • • • • • • • |

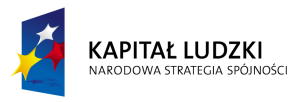

| "zaufane witryny" i naciskamy przycisk "Poziom niestandardowy"                                                                                                    |
|----------------------------------------------------------------------------------------------------|
| "zaufane witryny" i naciskamy przycisk "Poziom niestandardowy"         Opcje interneto ve       2 X         Połączenia       Programy       Zaawansowane         Ogólne       Zabezpieczenia       Programy       Zaawantość         Wybierz strefę do wyświetlach lub zmień ustawienia zabezpieczeń.       Witryny z       Zawartość         Internet       Lokalny       Zaufane       Witryny z         Internet       Lokalny       Zaufane       Witryny z         Jastrefa zawiera witryny sieci web, którym       Witryny       Witryny         Masz witryny sieci web w tej strefie.       Poziom zabezpieczeń dla tej strefy       Dozwolone poziomy dla tej strefy:         Dozwolone poziomy dla tej strefy       Oocalone poziomy dla tej strefy:       Niepodpisane formanty ActiveX nie będą pobierane         -       -       -       -       -       -         Poziom niestandardowy       Poziom domyślny       Resetuj wszystkie strefy do poziomu domyślnego |

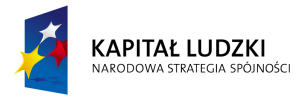

| 3 | W oknie "Ustawienia zabezpieczeń – strefa Zaufane witryny" wybieramy z listy rozwijalnej opcję<br>"Niski" a następnie zatwierdzamy naciskając przycisk "Resetuj…"                                                                                                    |
|---|----------------------------------------------------------------------------------------------------|
|   | Ustawienia         Image: MET Framework         Image: MET Framework         Image: Metric przeglądarek XAML         Image: Metric przeglądarek XAML |
| 4 | Potwierdzamy naciskając przycisk "Tak" w oknie "Ostrzeżenie!"                                                                                                    |

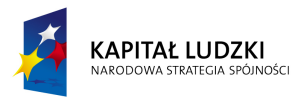

| 5 | Zamykamy okno "Ustawienia zabezpieczeń – strefa Zaufane witryny" naciskając przycisk "OK"                                                                                 |  |  |  |  |  |
|---|----------------------------------------------------------------------------------------------------|--|--|--|--|--|
| 6 | Naciskamy przycisk "Witryny"                                                                                                    |  |  |  |  |  |
|   | Opcje internetowe                                                                                                    |  |  |  |  |  |
|   | Połączenia Programy Zaawansowane                                                                                                    |  |  |  |  |  |
|   | Ogólne Zabezpieczenia Prywatność Zawartość                                                                                                    |  |  |  |  |  |
|   | Ogólne       Zabezpieczenia       Prywatność       Zawartość         Wybierz strefę do wyświetlenia lub zmień ustawienia zabezpieczeń.                                    |  |  |  |  |  |
|   | monitów         - Cała zawartość aktywna może zostać uruchomiona         - Odpowiedni dla witryn, którym całkowicie ufasz       Poziom niestandardowy     Poziom domyślny |  |  |  |  |  |
|   |                                                                                                    |  |  |  |  |  |
|   | Resetuj wszystkie strefy do poziomu domyślnego                                                                                                    |  |  |  |  |  |
|   | OK Anuluj Zastosuj                                                                                                    |  |  |  |  |  |

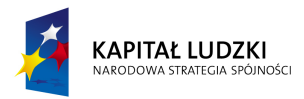

7

W oknie "Zaufane witryny" odznaczamy opcję "Żądaj weryfikacji serwera (https:) dla każdej witryny w tej strefie" (brak ptaszka) następnie wprowadzamy adres strony internetowej "http://www.generatorwnioskow.efs.gov.pl/" i naciskamy przycisk "Dodaj"

|   | Zaufane witryny X                                                                                                    | Zaufane witryny ? X<br>Możesz dodawać i usuwać witryny sieci Web z tej strefy.                                                   |
|---|----------------------------------------------------------------------------------------------------|----------------------------------------------------------------------------------------------------|
|   | Wszystkie witryny sieci Web w tej strefie będą używały<br>ustawień zabezpieczeń strefy.<br>Dodaj tę witrynę sieci Web do strefy: | Wszystkie witryny sieci Web w tej strefie będą uż wały<br>ustawień zabezpieczeń strefy.<br>Dodaj tę witrynę sieci Web do strefy: |
|   | http://www.generatorwnoskow.efs.gov.pl Dodaj Dodaj                                                                               | http://www.generatorwnioskow.efs.gov.pl/ Dodaj                                                                                   |
|   | Witryny sieci Web:                                                                                                    | Witryny sieci Web:                                                                                                    |
|   | Žądaj weryfikacji serwera (https:) dla każdej witryny w tej strefie<br>Zamknij                                                   | Žądaj weryfikacji serwera (https:) dla każdej witryny w tej strefie                                                              |
| 8 | Zamykamy okno "Zaufane witryny" naciskając<br>przycisk "Zamknij"                                                                 | Zamykamy okno "Zaufane witryny" naciskając<br>przycisk "OK"                                                                      |
| 9 | Zamykamy okno "Opcje internetowe" naciskając przycisk "OK"                                                                       |                                                                                                    |

W przypadku napotkania błędów w trakcie konfiguracji przeglądarki Internet Explorer w wersji 6.0 oraz 7.0, należy kontaktować się z informatykiem w danej Instytucji.